# ista Connect

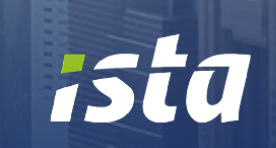

Ista

123

#### Contenuto

- ➢ Pagina di accesso
- ➢ Pagina principale
- ➢ Visualizzazione annuale
- ➢ Visualizzazione mensile
- ➢ Visualizzazione giornaliera
- Visualizzazione per stanza

#### Pagina di accesso

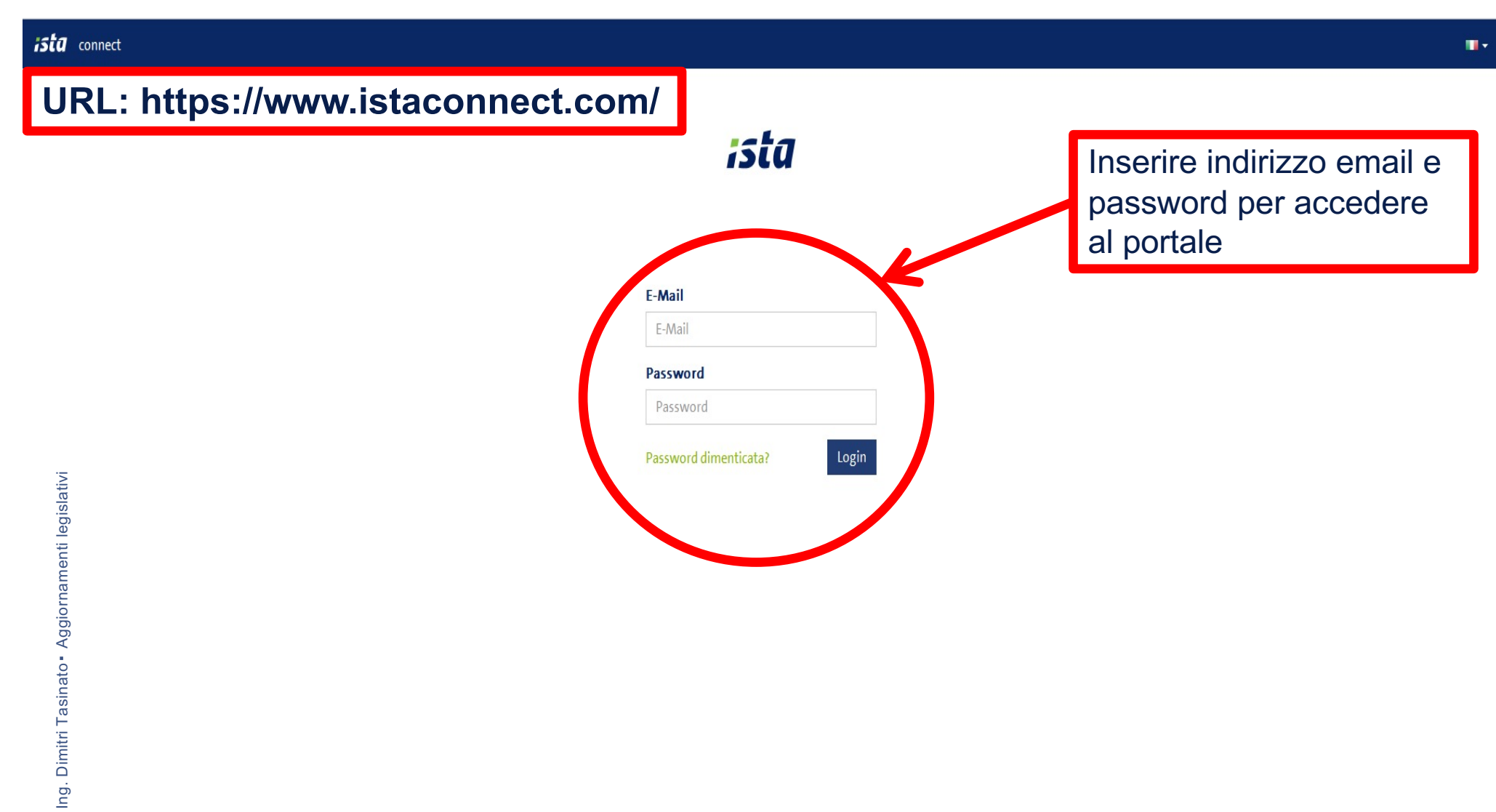

Pagina 3

.

Imprint | Condizioni d'uso | Contatto

# Pagina principale

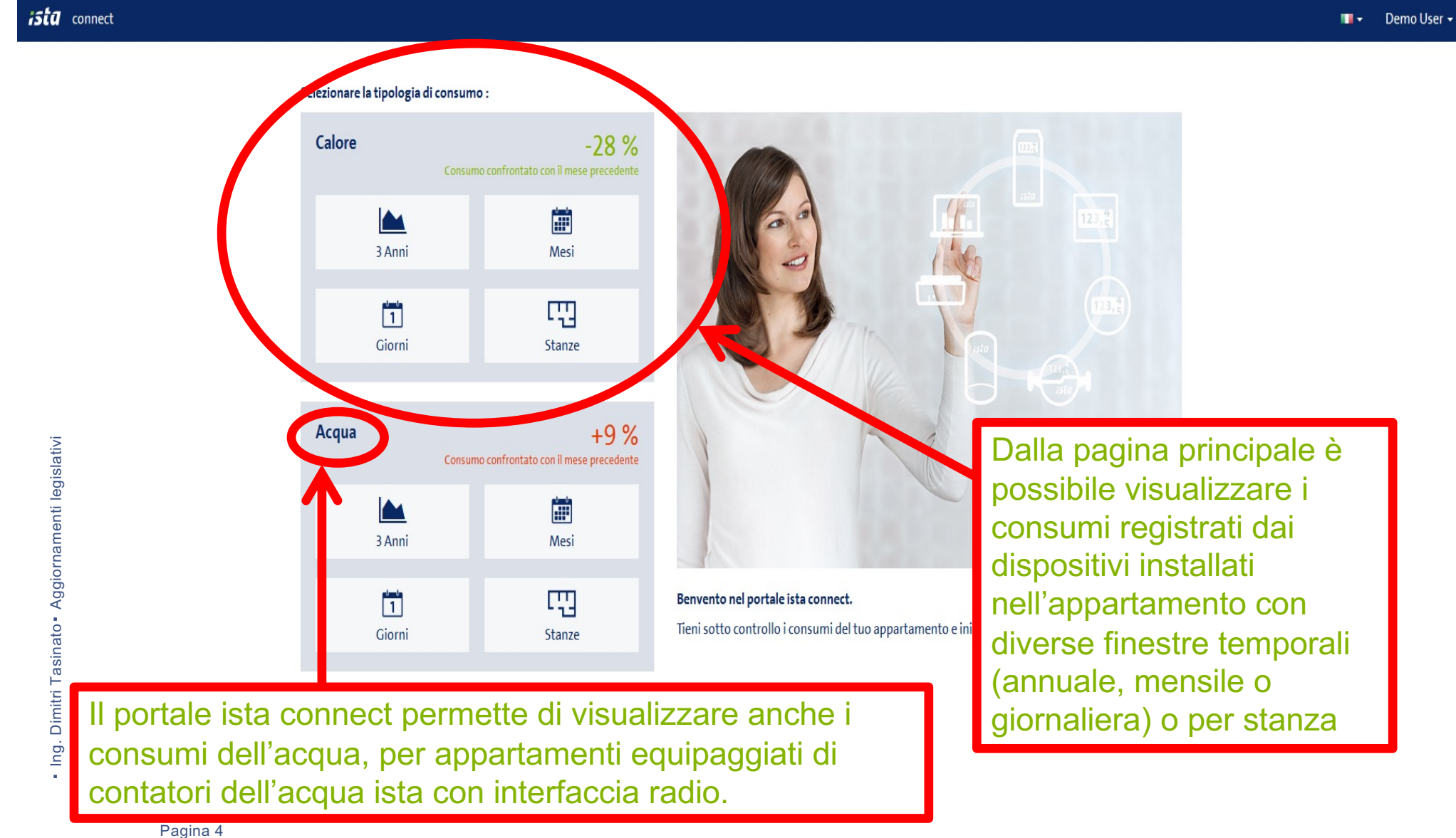

Pagina 4

Imprint | Condizioni d'uso | Contatto

# Visualizzazione annuale (fino a 3 anni)

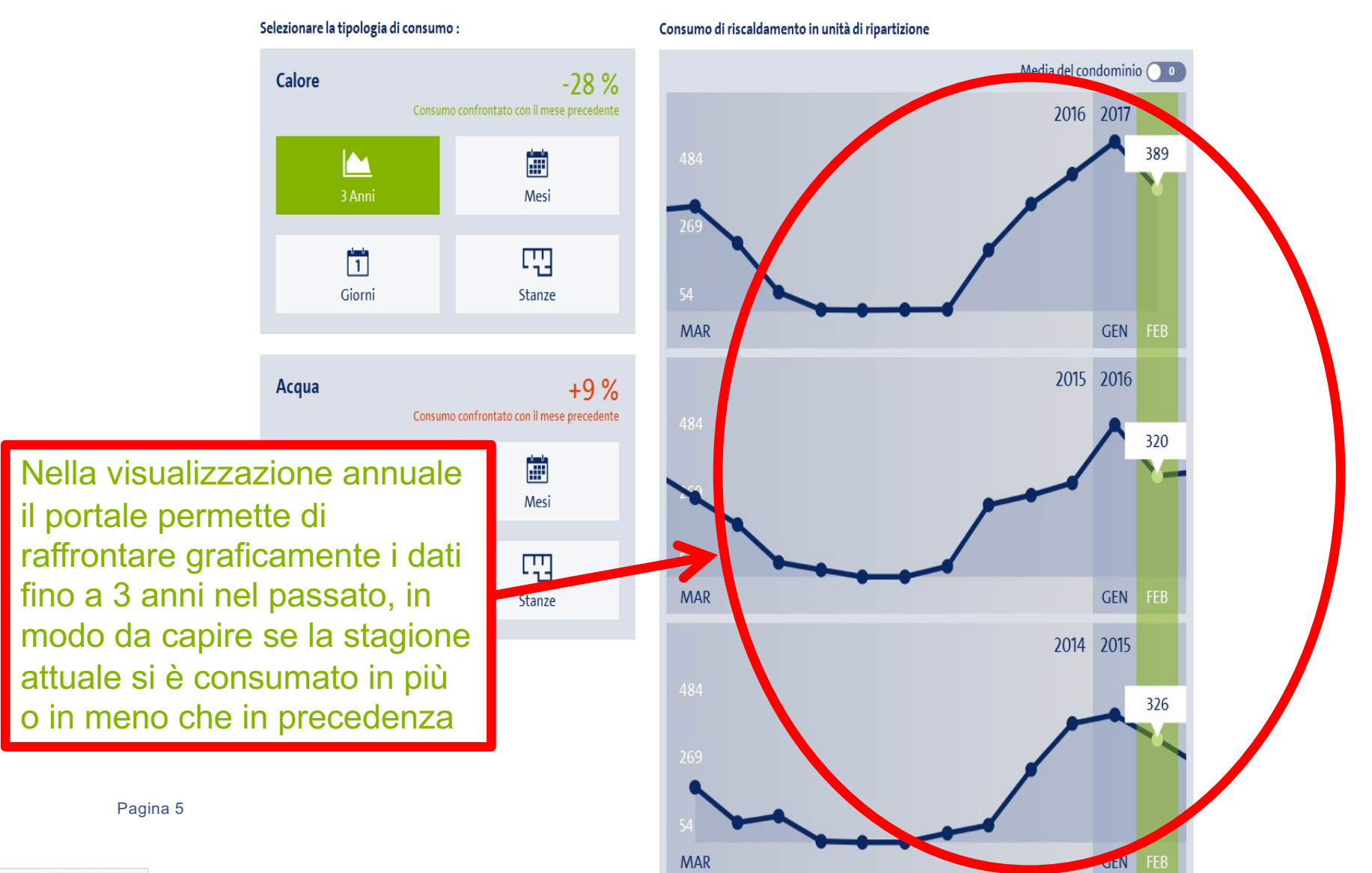

## Visualizzazione mensile

Selezionare la tipologia di consumo : Calore 3 Anni 1 Nella visualizzazione mensile il portale permette di raffrontare graficamente i dati dei mesi appartenenti a uno specifico anno, dando sempre dati disponibili negli ultimi 36 mesi. Questa visualizzazione permette inoltre di arrivare al livello del singolo dispositivo, in modo da individuare i termosifoni che scaldano di più.

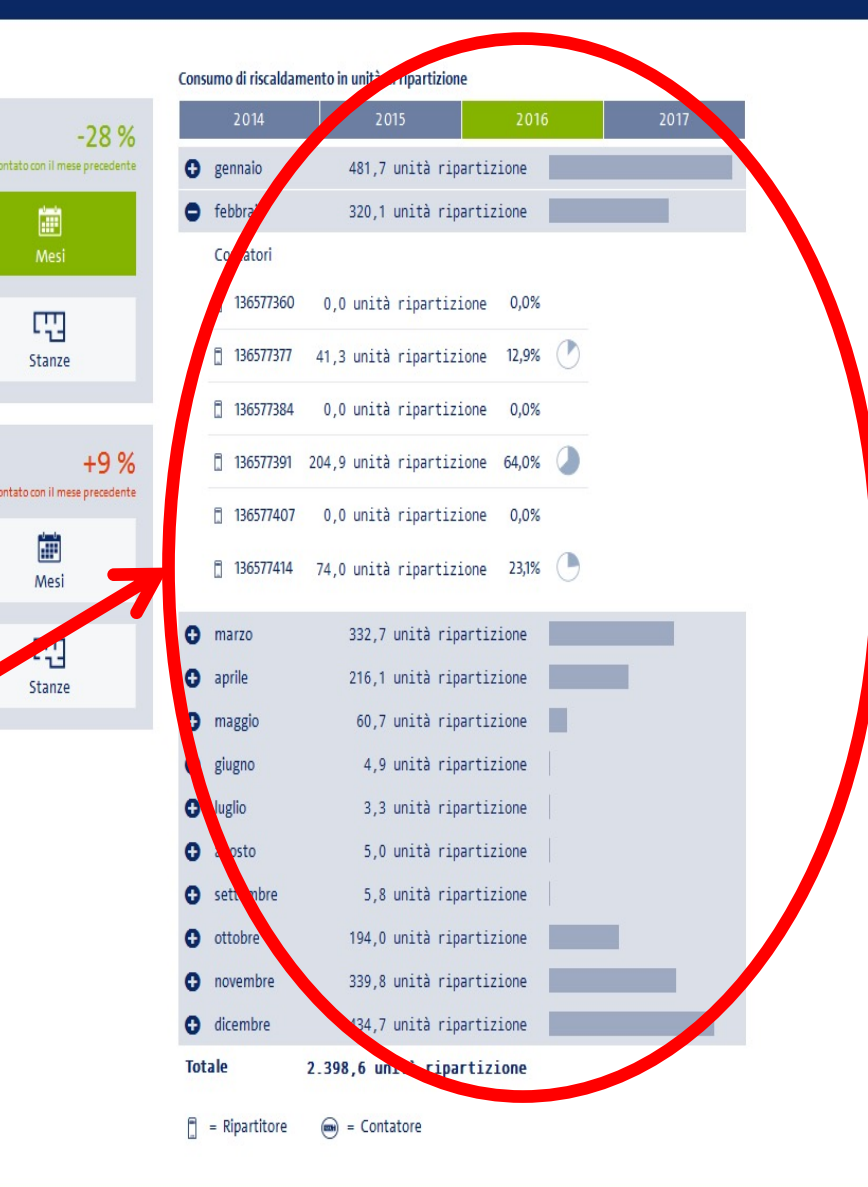

Pagina 6

# Visualizzazione giornaliera

📲 🔹 Demo User 🔹

Selezionare la tipologia di consumo : Calore 3 Anni Nella visualizzazione giornaliera il portale permette di raffrontare graficamente i dati di fine giornata, permettendo di confrontare dati per vari periodi (2 settimane, 1 mese, 3 mesi, 6 mesi). Anche questa visualizzazione permette di arrivare a livello del singolo dispositivo.

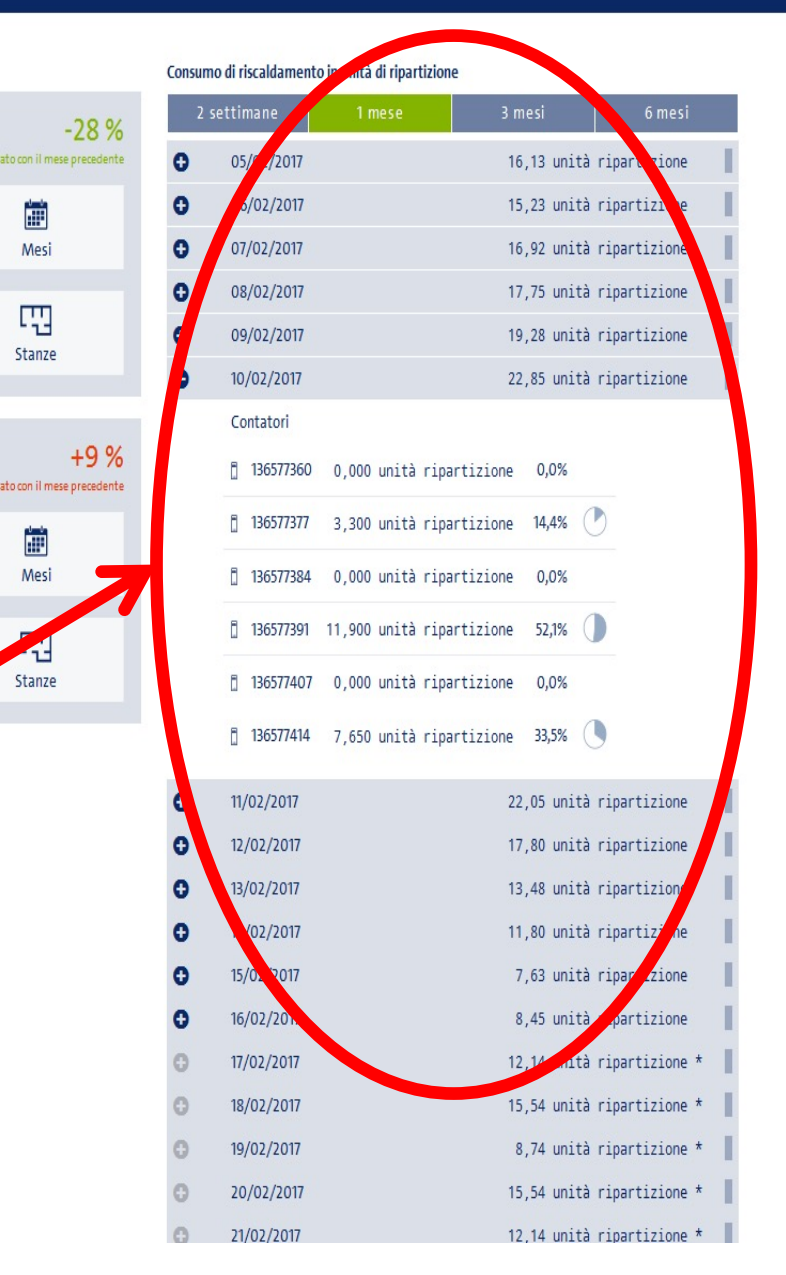

Pagina 7

## Visualizzazione per stanza

Selezionare la tipologia di consumo : Calore 3 Anni 1 Nella visualizzazione per stanza il portale permette di raffrontare graficamente i dati relativi alle stanze, una volta che l'utente ha associato i dispositivi ai vari locali dell'appartamento. Tale vista rende il confronto dei dati di più immediata comprensione. E' possibile inoltre personalizzare il periodo di registrazione dei dati, in modo da aiutare ulteriormente l'analisi del consumo.

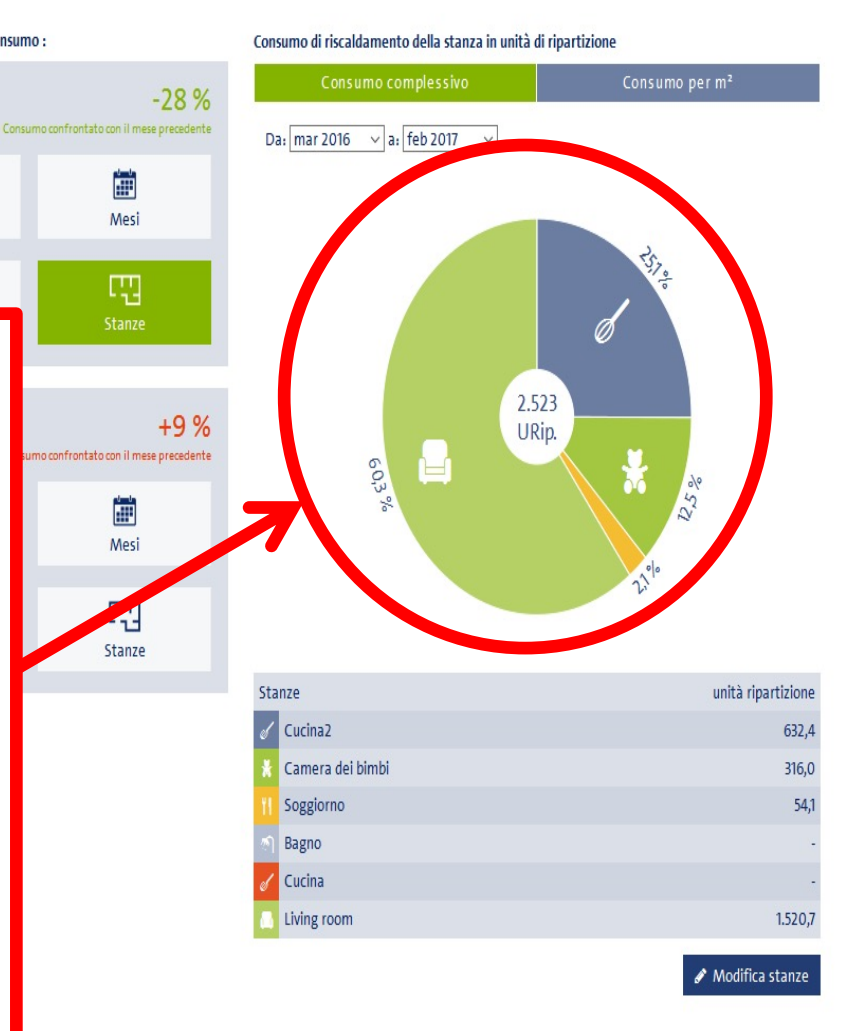

#### Ulteriori informazioni

Per ulteriori informazioni è possibile contattare il Servizio Clienti ista:

- tramite il form internet all'indirizzo web <u>https://www.ista.com/it/contatti/form-di-contatto/</u>
- all'indirizzo email assistenza@ista-italia.it